# Руководство по подключению

# Установка локального принтера (Windows)

**Примечание.** Если компакт-диск с *программным обеспечением и документацией* не предназначен для используемой операционной системы, следует использовать мастер установки принтеров.

На веб-сайте Lexmark **www.lexmark.com** могут предоставляться обновления для программного обеспечения принтера.

# Что такое локальная печать?

При выборе параметра *Локальная печать* печать выполняется на локально подключенный принтер (принтер, который подключен напрямую к компьютеру с помощью кабеля USB). При настройке принтера данного типа программное обеспечение принтера следует установить *до* подключения кабеля USB. Подробнее см. документацию по установке, входящую в комплект поставки принтера.

Для установки необходимого программного обеспечения в большинстве операционных систем Windows можно использовать компакт-диск с программным обеспечением и документацией.

# Установка принтера с использованием компакт-диска с программным обеспечением и документацией

С помощью компакт диска с программным обеспечением и документацией можно установить программное обеспечение для следующих операционных систем:

- Windows Vista и Windows Vista x64 Edition
- Windows Server 2003 и Windows Server 2003 x64 Edition
- Windows XP и Windows XP x64 Edition
- Mac OS X
- Red Hat Enterprise Linux WS 4 и Red Hat Enterprise Linux WS 5
- openSUSE Linux 11.2 и openSUSE Linux 11.3
- SUSE Linux Enterprise Desktop 10 и SUSE Linux Enterprise Desktop 11
- SUSE Linux Enterprise Server 10 и SUSE Linux Enterprise Server 11
- Debian GNU/Linux 5.0
- Ubuntu 10.04, Ubuntu 9.10 и Ubuntu 9.04
- Linpus Linux Desktop 9.6
- Red Flag Linux Desktop 6.0
- 1 Закройте все приложения.
- 2 Вставьте компакт-диск с программным обеспечением и документацией.

Если экран установки не отобразится через минуту, запустите компакт-диск вручную:

- а Щелкните 💿 или нажмите кнопку Пуск и выберите пункт Выполнить.
- **б** В поле «Начать поиск» или в окне «Запуск программы» введите D:\setup.exe, где D соответствует букве имени дисковода компакт-дисков или дисков DVD.
- 3 Выберите Рекомендуемая установка и следуйте указаниям на экране компьютера.

#### Установка принтера с помощью мастера установки принтера (Windows)

**Примечание.** Установка принтера с помощью мастера установки принтера поддерживается для системы Windows XP и более поздних версий.

- 1 Закройте все программы.
- 2 Вставьте компакт-диск с программным обеспечением и документацией.
- 3 Закройте программу установки.
- 4 Установка принтера:
  - а Щелкните 💿 или нажмите кнопку Пуск и выберите пункт Выполнить.
  - **б** В поле «Начать поиск» или в окне «Запуск программы» введите control printers.
  - **в** Нажмите **ВВОД** или нажмите **ОК**.
  - г В области «Задачи печати» выберите Установить принтер.
- **5** Когда появится соответствующий запрос, выберите установку локального принтера, а затем нажмите кнопку **Установить с диска**.
- 6 Укажите местоположение программного обеспечения принтера.

**Примечание.** Путь должен быть аналогичен следующему: D:\Drivers\Print\GDI\, где D соответствует букве дисковода компакт-дисков или дисков DVD.

7 Нажмите кнопку ОК.

# Установка принтеров в сети (Windows)

#### Что такое сетевая печать?

В среде Windows сетевые принтеры могут быть настроены для прямой или для совместной печати. Для применения любого из этих двух режимов сетевой печати необходимо установить программное обеспечение принтера и создать сетевой порт.

| Режим печати                                                                                                    | Пример |
|----------------------------------------------------------------------------------------------------|--------|
| Печать по протоколу IP                                                                                                    |        |
| <ul> <li>Принтер подключается непосредственно к сети через сетевой кабель,<br/>например, через кабель Ethernet.</li> </ul>                                                                                    |        |
| <ul> <li>Как правило, программное обеспечение принтера устанавливается на<br/>каждый подключенный к сети компьютер.</li> </ul>                                                                                |        |
| Совместная печать                                                                                                    |        |
| • Принтер подключается к одному из сетевых компьютеров через локальный кабель, например, через кабель USB или кабель параллельного интерфейса.                                                                |        |
| • Программное обеспечение принтера устанавливаются на том компьютере, к которому подключен принтер.                                                                                                    |        |
| <ul> <li>В процессе установки программного обеспечения выполняется настройка<br/>принтера для совместной печати, обеспечивающая возможность печати на<br/>этом принтере с других компьютеров сети.</li> </ul> |        |

# Установка принтера в сети Ethernet

Перед установкой принтера в проводной сети необходимо убедиться, что выполнена первоначальная настройка принтера и он подключен к активной сети Ethernet с помощью кабеля Ethernet.

- 1 Закройте все программы.
- 2 Вставьте установочный компакт-диск с программным обеспечением.

Если экран приветствия не отобразится через минуту, запустите компакт-диск вручную:

- а Щелкните 💿 или нажмите кнопку Пуск и выберите пункт Выполнить.
- **б** В поле «Начать поиск» или в окне «Запуск программы» введите D:\setup.exe, где D соответствует букве имени дисковода компакт-дисков или дисков DVD.
- **3** Выберите **Рекомендуемая установка** и следуйте указаниям на экране компьютера.

**Примечание.** Чтобы настроить принтер, используя статический IP-адрес и IPv6, или настроить принтеры с использованием сценариев, выберите параметр **Выборочная установка** и следуйте указаниям на экране компьютера.

- 4 При появлении запроса на выбор типа подключения выберите Соединение Ethernet.
- 5 Следуйте указаниям на экране компьютера.

### Совместное использование принтера в сети

- 1 Закройте все программы.
- 2 Вставьте установочный компакт-диск с программным обеспечением.

Если экран приветствия не отобразится через минуту, запустите компакт-диск вручную:

- а Щелкните 💿 или нажмите кнопку Пуск и выберите пункт Выполнить.
- **б** В поле «Начать поиск» или в окне «Запуск программы» введите D:\setup.exe, где D соответствует букве имени дисковода компакт-дисков или дисков DVD.
- 3 Выберите вариант Рекомендуемая установка, а затем следуйте инструкциям на начальном экране.
- 4 По запросу выберите принтер, который необходимо установить, а затем щелкните **Установить принтер**.
- **5** В левой панели в разделе «Выбранные компоненты» щелкните знак **+** рядом с недавно добавленной моделью принтера.
- 6 Щелкните Порт.

На правой панели выберите порт, к которому подключен принтер. LPT1 используется по умолчанию.

- 7 Щелкните знак + рядом с пунктом «Общий», а заем выберите Общий.
- 8 Щелкните Сетевое имя, а затем введите имя общего принтера в поле Сетевое имя на правой панели.
- 9 Если это необходимо для вашей сети, выберите параметр Публиковать принтер в Active Directory и введите соответствующие данные на правой панели.
- 10 Если драйвер необходимо использовать по умолчанию, выберите параметр Драйвер по умолчанию.
- **11** Если необходимо связать профиль драйвера с данным принтером, щелкните **Профиль драйвера** и выберите конфигурацию на правой панели.
- 12 Чтобы добавить комментарии или данные о местоположении для принтера, щелкните Комментарии > Местоположение.

- 13 Выберите другие компоненты, которые необходимо установить, и нажмите кнопку Готово.
- 14 Следуйте указаниям на экране компьютера.

# Установка локального принтера (Macintosh)

# Перед локальной установкой принтера (Macintosh)

Принтер можно подключить к локальной сети с помощью кабеля USB. При настройке принтера таким образом *сначала* установите программное обеспечение принтера, а затем подключите кабель USB. Для получения дополнительных сведений см. прилагаемую к принтеру документацию.

Для установки необходимого программного обеспечения принтера можно использовать компакт-диск с программным обеспечением и документацией.

**Примечание.** Можно также загрузить программное обеспечение принтера с веб-сайта по адресу www.lexmark.com.

# Создание очереди на печать в программе Printer Setup Utility или Print Center (Macintosh)

Для локальной печати с компьютера Macintosh необходимо создать очередь на печать:

- 1 Установите файл драйвера принтера на компьютер.
  - **а** Вставьте компакт-диск с программным обеспечением и документацией, а затем дважды щелкните пакет установки для принтера.
  - б Следуйте указаниям на экране компьютера.
  - в Выберите назначение и нажмите кнопку Продолжить.
  - г На экране «Простая установка» нажмите кнопку Установить.
  - **д** Введите пароль пользователя, а затем нажмите кнопку **ОК**. На компьютер устанавливается все необходимое программное обеспечение.
  - е После завершения установки нажмите кнопку Закрыть.
- 2 В окне Finder выберите:

#### **Applications > Utilities**

- 3 Дважды щелкните Printer Setup Utility или Print Center.
- 4 Убедитесь в том, что создана очередь печати:
  - Если в списке принтеров появится принтер, подключенный к порту USB, закройте программу Printer Setup Utility или Print Center.
  - Если подключенный к порту USB принтер не отображается в списке принтеров, проверьте правильность подключения кабеля USB и включение питания принтера. После того как принтер отобразится в списке принтеров, закройте программу Printer Setup Utility или Print Center.

# Установка принтеров в сети (Macintosh)

# Установка принтера в проводной сети (Macintosh)

- 1 Установите файл драйвера на компьютере.
  - **а** Вставьте компакт-диск с программным обеспечением и документацией, а затем дважды щелкните пакет установки для принтера.
  - б Следуйте указаниям на экране компьютера.
  - в Выберите назначение и нажмите кнопку Продолжить.
  - г На экране «Стандартная установка» нажмите кнопку Установить.
  - **д** Введите пароль пользователя, а затем нажмите кнопку **ОК**. На компьютер устанавливается все необходимое программное обеспечение.
  - е После завершения установки нажмите кнопку Закрыть.
- 2 Установка принтера:
  - Для ІР-печати:

### В Mac OS X версии 10.5 или более поздней

- а В меню Apple выберите: System Preferences > Print & Fax
- б Щелкните знак +, а затем перейдите на вкладку IP.
- B Введите IP-адрес принтера в поле Address, а затем нажмите кнопку Add.

#### В Mac OS X версии 10.4 или более ранней

- а В окне Finder выберите: Applications > Utilities
- б Дважды щелкните Printer Setup Utility или Print Center.
- в В окне Printer List нажмите кнопку Add, а затем щелкните IP Printer.
- г Введите IP-адрес принтера в поле Address, а затем нажмите кнопку Add.
- Для печати по протоколу AppleTalk:

Примечание. Убедитесь в том, что на принтере активирован протокол AppleTalk.

#### В Mac OS X версии 10.5

- а В меню Apple выберите: System Preferences > Print & Fax
- б Щелкните знак +, а затем выберите:
   AppleTalk > выберите принтер в списке > Add

#### В Mac OS X версии 10.4 или более ранней

- а В окне Finder выберите: Applications > Utilities
- б Дважды щелкните Printer Setup Utility или Print Center.
- **в** В списке принтеров выберите **Add**.
- **г** Выберите вкладку **Default Browser** > **More Printers**.
- **д** В первом раскрывающемся меню выберите пункт **AppleTalk**.

- е Во втором раскрывающемся меню выберите пункт Local AppleTalk Zone.
- ж Выберите принтер в списке, а затем нажмите кнопку Добавить.

**Примечание.** Если принтер не отображается в списке, возможно, потребуется его добавить с использованием IP-адреса. Обратитесь за дополнительной информацией к представителю службы поддержки.

## Установка другого программного обеспечения для компьютеров Macintosh

Следующие программы Macintosh находятся в разделе Macintosh компакт-диска с программным обеспечением и документацией:

- Загрузчик файлов принтера (OS X)
- Состояние принтера (OS X)

Содержимое компакт-диска с программным обеспечением и документацией копируется на жесткий диск компьютера во время исходной установки.